# KABEV VERİ TABANI

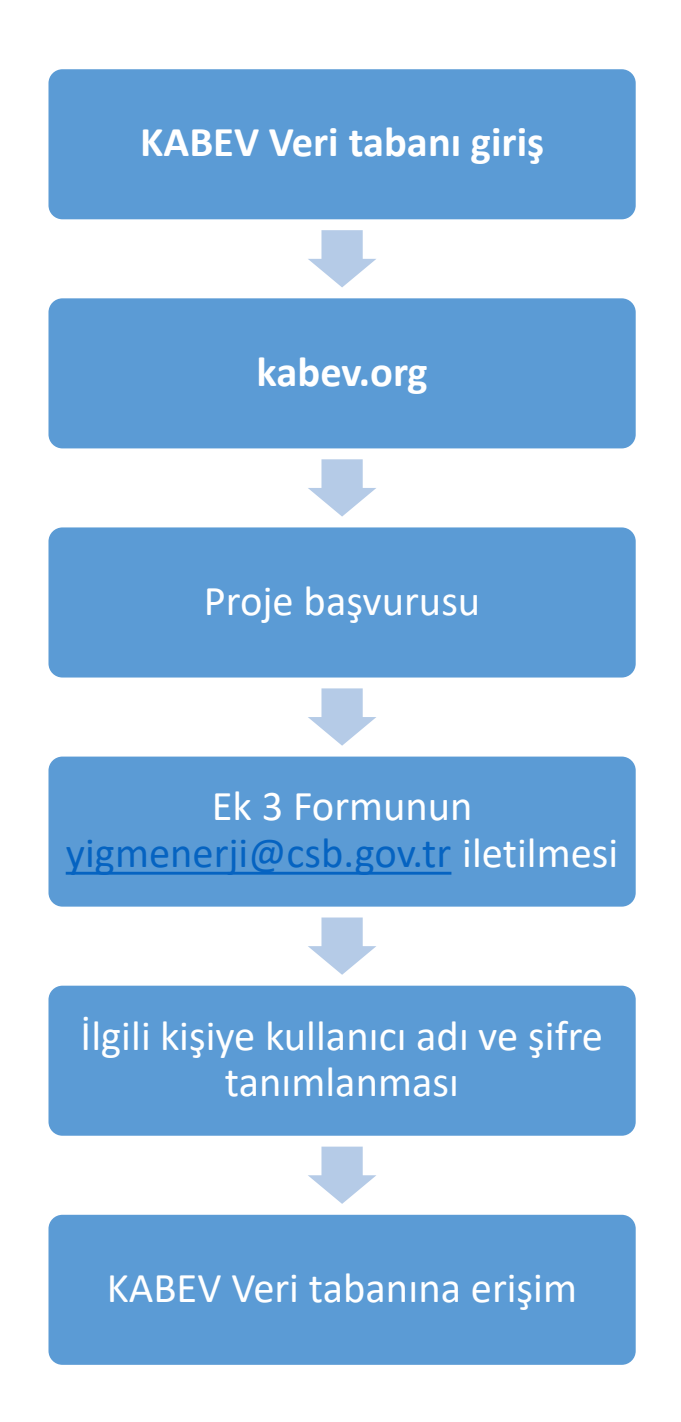

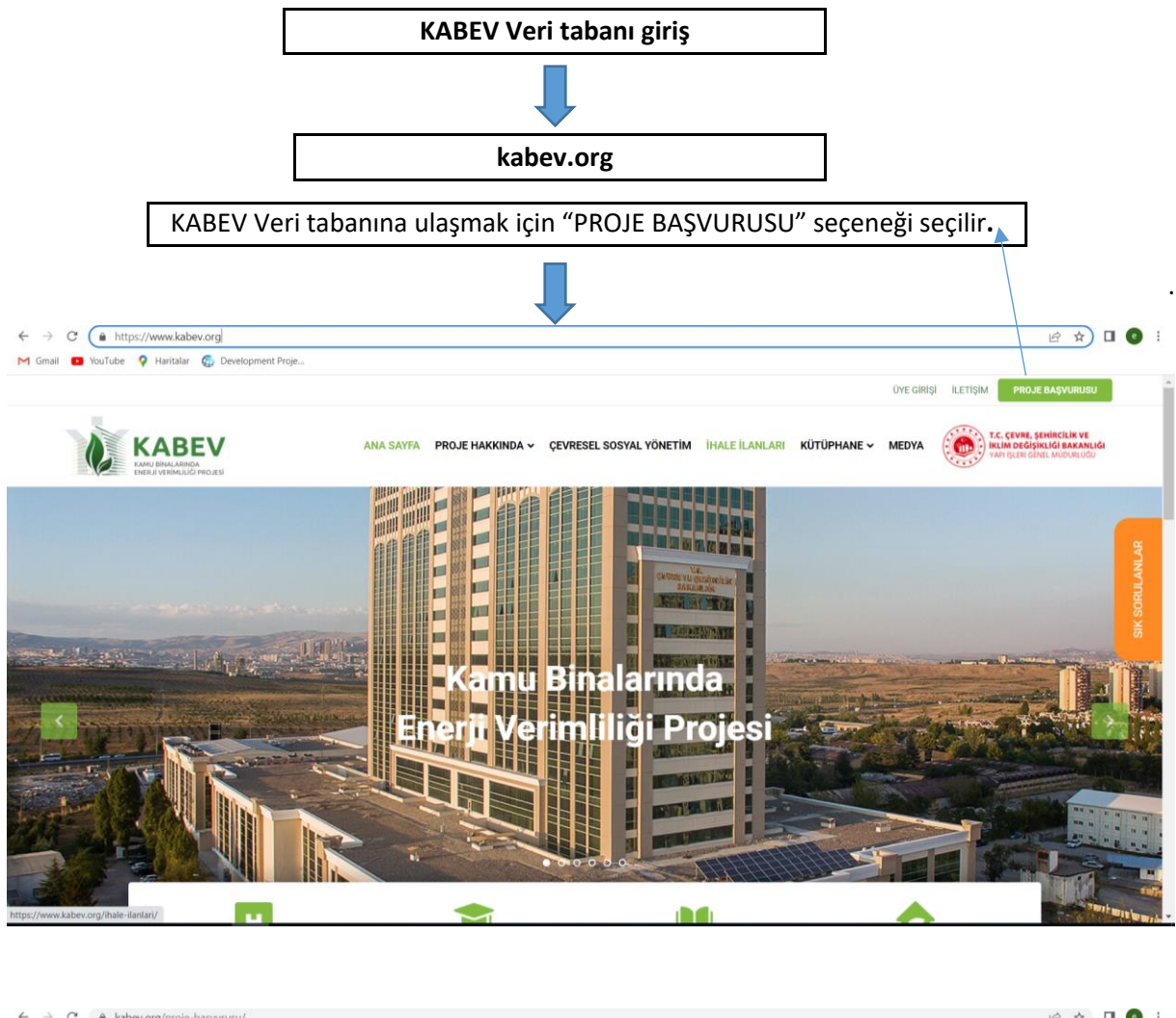

| KABEV                                                                                                    | ANA SAYFA PROJ                                                                                                    | JE HAKKINDA 🖌 ÇEVRESEL SOSYAL YÖN                                                                                                    | ETİM İHALE İLANLARI KÜTÜPHANE                                                                                                    | • MEDYA                                                                                                    |
|----------------------------------------------------------------------------------------------------|----------------------------------------------------------------------------------------------------|----------------------------------------------------------------------------------------------------|----------------------------------------------------------------------------------------------------|----------------------------------------------------------------------------------------------------|
|                                                                                                    |                                                                                                    |                                                                                                    |                                                                                                    |                                                                                                    |
| Veri Tabanına                                                                                              | Erişim ve Proje Başvurus                                                                                                    | su                                                                                                    |                                                                                                    |                                                                                                    |
| KABEV Veri Tabanı, Yapı<br>bina bilgilerinin yer aldığ<br>bilgileri, konumu, bina in<br>tabanına yüklenir. | İşleri Genel Müdürlüğünce <b>Türkiye'de Karı</b><br>envanter programıdır. 2020 yılı içinde olu<br>aat alanı, kat sayısı, blok sayısı, bina kabu | nu Binalarında Enerji Verimliliği Projesi" ka<br>ışturulan KABEV Veri Tabanına kamu kurum<br>ağu yalıtım durumu, ısıtma sistem tipi, yakıt | ipsaminda kamu binalarının enerji verimlil<br>ılarınca Bakanlık tarafından verilen kullan<br>tipi, enerji faturaları, bina ruhsatları ile ilgi | iği potansiyelini tespit etmek üzere<br>ıcı adı ve şifre ile binalarının adres<br>li bilgileri ve bina fotoğraflarını veri |
| KABEV Veri Tabanına I<br>gerekmektedir.                                                                    | ina bilgilerini girmek isteyen kamu kun                                                                                                    | rum yetkililerinin iletişim bilgilerini belirttil                                                                                          | kleri EK-3 formunu yigmenerji@csb.gov                                                                                                    | tr_adresine e-posta ile iletmeleri                                                                                         |
|                                                                                                    |                                                                                                    |                                                                                                    |                                                                                                    |                                                                                                    |
|                                                                                                    |                                                                                                    |                                                                                                    |                                                                                                    |                                                                                                    |

**Ek 3 Formu:** Bina bilgilerinin veri tabanına girilmesi için kurum tarafından belirlenen yetkili kişinin bilgilerinin Ek3 Formu eklenerek <u>yigmenerji@csb.gov.tr</u> e-posta adresine gönderilmelidir.

#### Ek 3 Formu:

### ÇEVRE VE ŞEHİRCİLİK BAKANLIĞI YAPI İŞLERİ GENEL MÜDÜRLÜĞÜ

#### EK-3:

## KAMU BİNALARINDA ENERJİ VERİMLİLİĞİ UYGULAMALARI PROJESİ YETKİLİ / TEKNİK PERSONEL FORMU

| Tercihen başvuru yapan Kurumda bizzat çalışan yetkili/teknik personelin,   |                                                                                                    |  |  |  |  |  |
|----------------------------------------------------------------------------|----------------------------------------------------------------------------------------------------|--|--|--|--|--|
| Adı Soyadı                                                                 | :                                                                                                  |  |  |  |  |  |
| T.C. Kimlik No                                                             | :                                                                                                  |  |  |  |  |  |
| Telefon (İş)                                                               | :                                                                                                  |  |  |  |  |  |
| Telefon (Cep)                                                              | :                                                                                                  |  |  |  |  |  |
| e-mail                                                                     | :                                                                                                  |  |  |  |  |  |
| Notlar:                                                                    |                                                                                                    |  |  |  |  |  |
| 1- Yukarıdaki form                                                         | eksiksiz olarak doldurulmalıdır.                                                                   |  |  |  |  |  |
| 2- e-mail atılırken K<br>İşleri Genel Müdürli                              | onu kısmına "Kayıt - İl adı - Kurum Adı" yazılmalıdır. Örnek: "Konu: Kayıt - Ankara - Yapı<br>äğü" |  |  |  |  |  |
| 3- Yukarıdaki form " yigmenerji@csb.gov.tr '' adresine e-mail atılmalıdır. |                                                                                                    |  |  |  |  |  |

**KABEV Veri tabanına giriş**: Bakanlığa iletişim bilgileri iletilen kurum personeline tanımlanan kullanıcı adı ve şifre ile veri tabanına giriş yapılır.

| ← → C ▲ uyts.csb.gov.tr/yigm/index.do           |                             | ∾ 🖻 ☆ 🔲 💽 i |
|-------------------------------------------------|-----------------------------|-------------|
| en oniai 🥌 routube 🦞 raitalai 🦦 bereopinen rige |                             |             |
|                                                 |                             |             |
|                                                 |                             |             |
|                                                 | T.C. ÇEVRE, ŞEHİRCILİK VE   |             |
|                                                 | İKLİM DEĞİŞİKLİĞİ BAKANLIĞI |             |
|                                                 | YIGM                        |             |
|                                                 | Rutiani(JAd)                |             |
|                                                 | 5 (Silo)                    |             |
|                                                 |                             |             |
|                                                 | Şifremi Unuttum             |             |
|                                                 | v.1.12.6                    |             |
|                                                 |                             |             |

**Veri tabanının kullanımı ve bina bilgilerinin girilmesi:** Sisteme giriş yapıldığında veri tabanının nasıl kullanılacağı ile ilgili bilgilendirme yapılmaktadır.

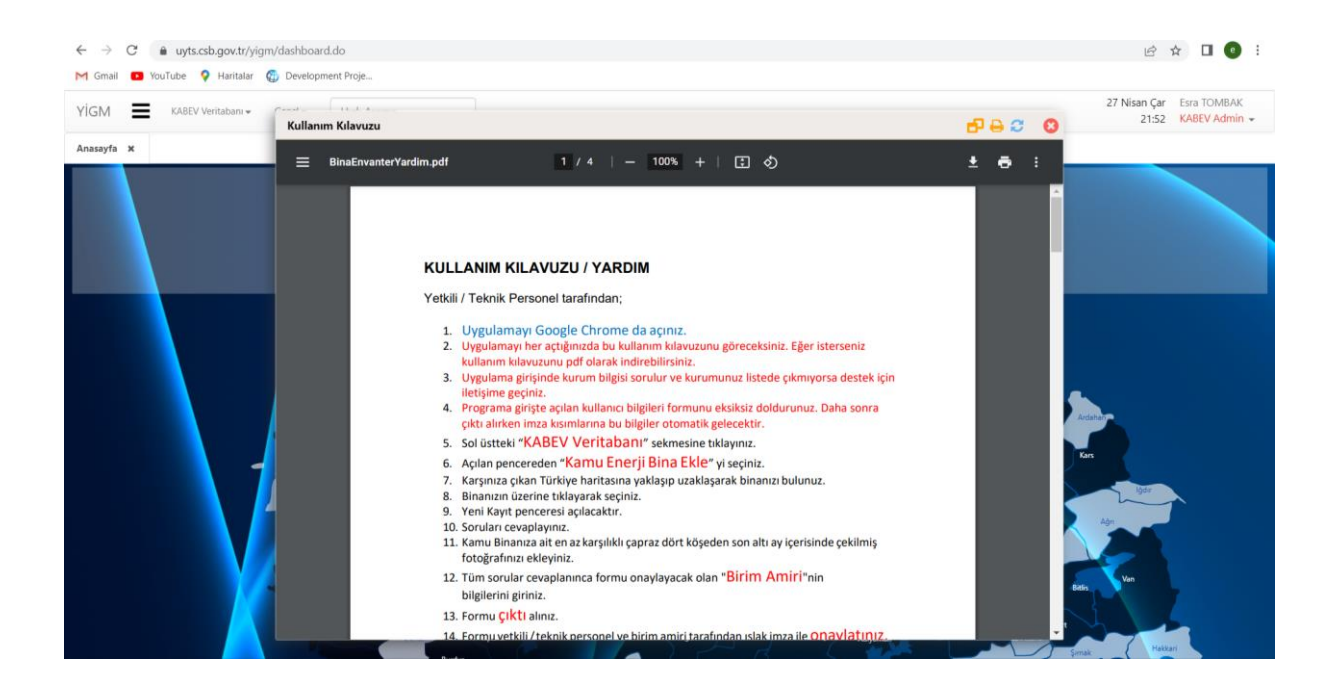

Veri tabanına kamu binası eklenmesi: KABEV Veri tabanı sekmesinden "Kamu Enerji Bina Ekle" seçilerek yeni bina bilgileri sisteme girilir. Bina koordinatlarının girilmesi için haritadan bina işaretlenir.

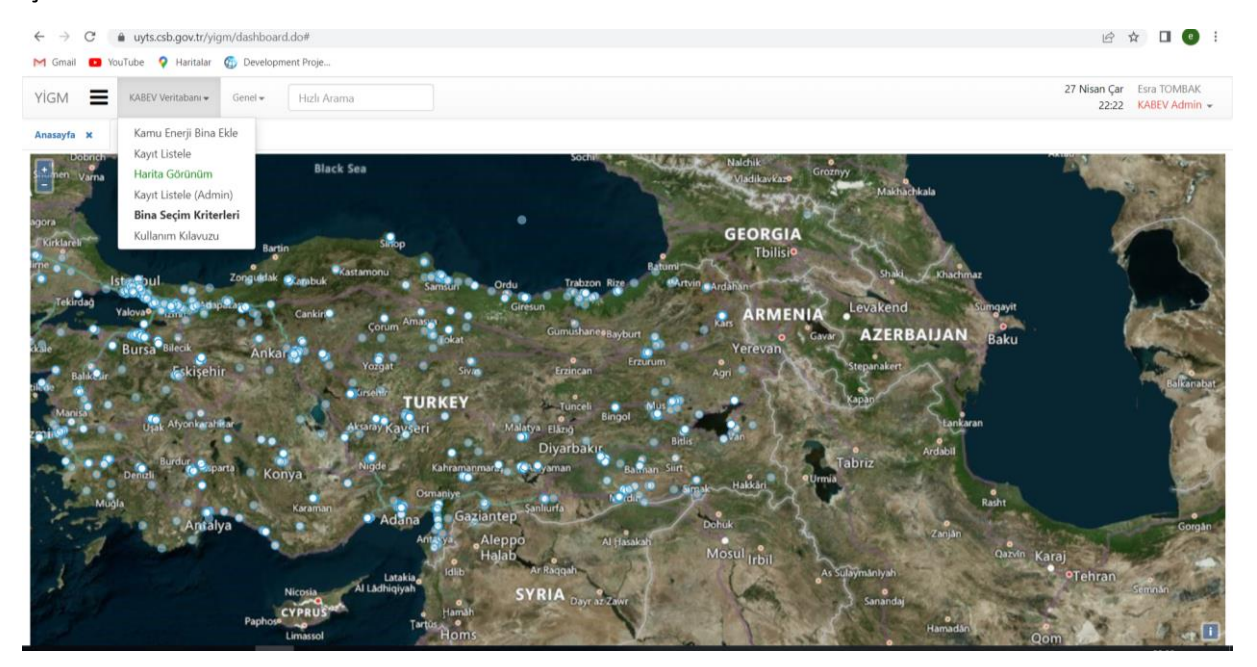